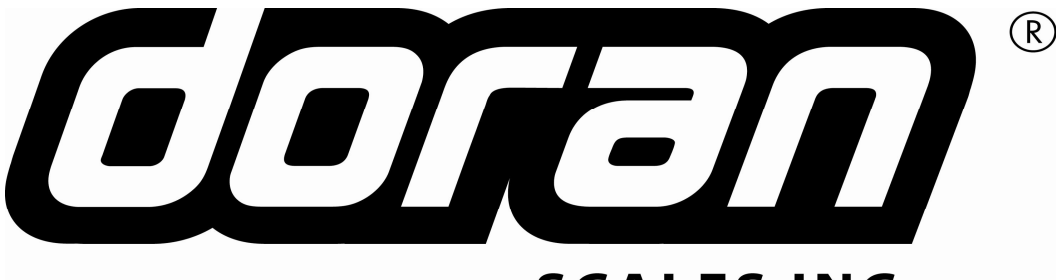

## SCALES INC

## 2200 2200B 2200CW

## **INSTRUCTION MANUAL**

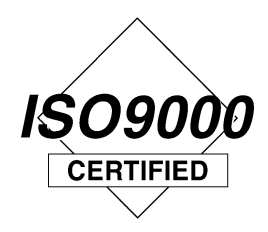

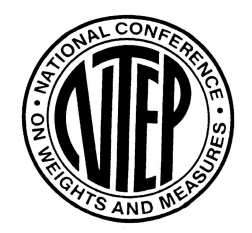

DORAN SCALES, INC. 1315 PARAMOUNT PKWY. BATAVIA, IL 60510 1-800-262-6844 FAX: (630) 879-0073 http://www.doranscales.com MANUAL REVISION: 10.0 MAN0253 1/6/2011 Software: DSW0141 Rev 1.3

## **Table of Contents**

| Introduction                                                                  | 8  |
|-------------------------------------------------------------------------------|----|
| Unpacking Your Scale                                                          | 9  |
| Electrical Connections                                                        | 9  |
| Scale Operation                                                               | 10 |
| Fig. 1: Model 2200 Front Panel Layout                                         | 10 |
| Fig. 2: Model 2200B Front Panel Layout                                        | 10 |
| Fig. 3: Model 2200CW Front Panel Layout                                       | 11 |
| LED Annunciators                                                              | 12 |
| Power Up and Power Down                                                       | 13 |
| Software Part Number and Revision Level                                       | 13 |
| ZERO Displayed Weight                                                         | 13 |
| Push Button Tare                                                              | 14 |
| Digital Tare Entry                                                            | 14 |
|                                                                               | 14 |
| Clear Stored Tare Value                                                       | 14 |
| Barcode Entry of Tare Value                                                   | 15 |
| Toggle Gross and Net Modes                                                    | 15 |
| Toggle Displayed Weight Units                                                 | 15 |
| Data String Output to Printer or Other Device                                 | 15 |
| Communications Menu                                                           | 10 |
| Display Sotpoint Values                                                       | 10 |
| Change Setpoint Values                                                        | 10 |
| Barcode Entry of Setpoint Values                                              | 17 |
| Display Preact Values                                                         | 17 |
| Change Preact Values                                                          |    |
| Barcode Entry of Preact Values                                                | 18 |
| Over, Under and Accept Checkweighing Operation (2200CW)                       | 18 |
| Five Band Checkweighing Operation (2200CW optional configuration)             | 18 |
| Display Check Limit Values (2200CW)                                           | 19 |
| Change Check Limit Values (2200CW)                                            | 19 |
| Barcode Entry of Check Limit Values (2200CW)                                  | 19 |
| Display Accumulator and Counter Values                                        | 20 |
| Clear Accumulator and Counter                                                 | 20 |
| Accumulator and Counter Data String Output to Printer or Other Device         | 20 |
| Accumulator and Counter Operation                                             | 20 |
| Product Size Menu (2200CW)                                                    | 21 |
| Product ID number (2200CW, one product setting)                               | 21 |
| Product ID number (2200CW, 250 product setting)                               | 21 |
| Product ID Fields (2200CW, 250 product setting)                               | 21 |
| Check Way Software (optional)                                                 | 21 |
| QC Weigh Software (optional)                                                  | 21 |
| Entering a New Product ID number (22000W, 250 product setting)                | 21 |
| Recall EXISTING PRODUCTID (2200CW, 250 product setting)                       | 22 |
| Delete Floudet ID (22006VV, 250 product Setting)                              | 22 |
| Barcode Entry to recall Product ID Field (2200CW, 250 product setting)        | ZZ |
| Daroous Littiy to recall ritoluol ID rield (22000 $\%$ , 200 product Setting) | ZJ |

| Display Product ID Values (2200 series, one product setting)         | 23   |
|----------------------------------------------------------------------|------|
| Keypad Entry of Product ID Values (2200 series, one product setting) | 23   |
| Barcode Entry of Product ID Values                                   | 24   |
| Display Data Field Values                                            | 24   |
| Keypad Entry of Data Field Values                                    | 24   |
| Barcode Entry of Data Field Values                                   | 24   |
| Setting Time and Date                                                | 25   |
| User ID login                                                        | 25   |
| Barcode Entry of User ID Values                                      | 26   |
| User ID Logout                                                       | 26   |
| Battery Operation                                                    | . 27 |
| Installation Guide                                                   | . 28 |
| Fig. 6: Load Cell connections                                        | 28   |
| Removing the Rear Panel                                              | 28   |
| Replacing the Rear Panel                                             | 28   |
| Load Cell and Power Connections                                      | 28   |
| Multiple Load Cell Connections                                       | 29   |
| RS232 and Remote Switch Connections                                  | 29   |
| Fig. 7: Serial, Remote Switch and power Connections                  | 29   |
| Calibration Mode                                                     | . 30 |
| Power-up Front Panel Setup Mode Access                               | 30   |
| Front Panel Setup Mode Access                                        | 30   |
| Switch Setup Mode Access                                             | 30   |
| Exiting the Setup Mode                                               | 30   |
| Select Scale Resolution                                              | 31   |
| Zero and Span Calibration                                            | 31   |
| A/D Range Troubleshooting                                            | 33   |
| Table 1: Calibration requirements in raw counts                      | 33   |
| Parameter Setup Mode                                                 | . 34 |
| Power-up Front Panel Setup Mode Access                               | 34   |
| Front Panel Setup Mode Access                                        | 34   |
| Switch Setup Mode Access                                             | 34   |
| Exiting the Setup Mode                                               | 34   |
| Stepping Through Menu Parameters                                     | 35   |
| Changing Parameter Settings                                          | 35   |
| Parameter Review of Calibration and Setup Values                     | 35   |
| Legal for Trade Restrictions                                         | 35   |
| Calibration and Audit Counters                                       | 36   |
| Resetting the scale parameters:                                      | 36   |
| Parameter Configuration                                              | . 37 |
| Capacity Setup Menu                                                  | 38   |
| Count By Setup Menu                                                  | 38   |
| Calibration Menu                                                     | 38   |
| Digital Filter Setup Menu                                            | 39   |
| Automatic Zero Tracking Setup Menu                                   | 39   |
| Motion Aperture Setup Menu                                           | 39   |
| Start Up Zero Setup Menu                                             | 40   |
| lare Entry Menu                                                      | 40   |

| Latching Zero Request Setup Menu                                        | 40  |
|-------------------------------------------------------------------------|-----|
| Latching Print Request Setup Menu                                       | 40  |
| Printer Data Output Setup Menu                                          | 41  |
| Output Formats, Port 1                                                  | 42  |
| Output Formats, Port 2                                                  | 42  |
| Baud Rate Setup Menu                                                    | 43  |
| Handshaking Setup Menu                                                  | 43  |
| Bluetooth Menu (Bluetooth option only)                                  | 43  |
| Scale Address (Scale ID number)                                         | .44 |
| Serial Input Data Strip Prefix and Postfix for Barcode Scanner (Port 2) | .44 |
| Units Conversion Setup Menu                                             | 45  |
| Start Up Units Selection Menu                                           | .45 |
| Push-button Function Setup Menu                                         | 46  |
| Operating Mode Setup Menu                                               | .48 |
| Alarm Countdown timer (oP = ALt only)                                   | .48 |
| Unit On Timer (Battery option only)                                     | .48 |
| Product Size Menu (2200CW)                                              | .49 |
| Checkweighing Operation Menu (2200CW)                                   | 49  |
| Setpoint and Preact Operation Menu                                      | 50  |
| Threshold Level Menu                                                    | 51  |
| Default all Scale Parameter settings                                    | 51  |
| ISP Mode                                                                | 51  |
| Test Mode Menu                                                          | 52  |
| Calibration and Parameter Menu Exit                                     | 53  |
| Batch Commands (2200B)                                                  | 54  |
| Default Batch Sequence                                                  | .57 |
| Batch Configuration                                                     | .57 |
| Learning Preact                                                         | .58 |
| Fig. 8: Learning Preact Formula                                         | 58  |
| Learning Preact Batch sequence example                                  | 58  |
| Learning Preact Configuration                                           | 58  |
| Data Communications                                                     | 59  |
| Standard Print String Formats                                           | 59  |
| Custom Data String Configuration                                        | 63  |
| Custom Data String Control Characters                                   | 64  |
| Remote Setpoint / Preact / Limit Entry and Recall                       | 66  |
| Remote Product ID Entry and Recall:                                     | 66  |
| Remote Product Description Entry and Recall:                            | 67  |
| Remote Tare Entry and Recall:                                           | 67  |
| Remote Data Field Entry and Recall:                                     | .68 |
| Print Buffer:                                                           | .68 |
| Table 2: Doran serial protocol                                          | .72 |
| Specifications and Interconnect Data                                    | 73  |
| -<br>Specifications:                                                    | 73  |
| Table 3: Scale Specifications                                           | 73  |
| Interconnect Data:                                                      | 73  |
| Table 4: TB1 Load Cell Connections                                      | 73  |
| Table 5: P2 Options Connections                                         | .74 |
| Fig. 10: RS232 Output DB9 Connector (optional)                          | .74 |
| 4                                                                       |     |

| Table 6: Serial Output pin description                      | 74        |
|-------------------------------------------------------------|-----------|
| Table 7: J6 External Supply Connections                     | 75        |
| Table 8: J1 Power Connections                               | 75        |
| Fig. 11: Installation of EMI / RFI / ESD protection devices | 75        |
| Fig. 12: Jumpers and Connector Locations                    | 76        |
| Table 9: Board Jumper Settings                              | 76        |
| Fuse Replacement:                                           | 77        |
| Table 10: Line Fuse Values                                  | 77        |
| Fig. 13: F1 Fuse Holder                                     | 77        |
| 4-20mA Analog Output Option                                 | 78        |
| Introduction                                                | 78        |
| Setup                                                       | 78        |
| Fig. 14.1: 4-20mA Analog Option Board                       | 78        |
| Operation and Output Signals                                | 79        |
| Fig. 14.2: Example of an Active 4-20mA circuit              | 79        |
| Fig. 14.3: Example of a Passive 4-20mA circuit.             | 79        |
| RS485 Communications Option                                 | 80        |
| Fig. 15: Digital Output Board with RS485 Option             | 81        |
|                                                             | 81        |
| Table 11: RS485 Option Specification                        | 82        |
| Table 12: RS485 Termination Resistors                       | 83        |
| Fig. 16: R5485 two wire system                              | 83<br>04  |
|                                                             | 84        |
| Fig. 17: Digital Output TB4 Terminal                        | 84        |
| Fig. 18: Internal Relay Board                               | 05<br>05  |
| Polov Specifications:                                       | 00        |
| Table 13: Internal Polay Output Cable Color Code            | 86        |
| Step-up Relay Circuit:                                      | 88        |
| External Relay Box Ontion                                   | <b>87</b> |
| Eig. 20: External Polov Roy                                 | 07        |
| Fig. 21: Knock-out Pluge                                    | 01        |
| External Relay Setup:                                       | 88        |
| Fig. 22: Mechanical Relay Module                            | 88        |
| Table 14: Scale Signal Cable Color Code                     | 89        |
| Digital Output Setup:                                       | 89        |
| Fig. 23: Digital Output Wire and Jumper locations.          | 89        |
| Digital Output Specifications:                              | 89        |
| Wired Ethernet Option                                       | 91        |
| Fig. 24: RJ-45 Ethernet connector                           | 91        |
| Specifications:                                             | 91        |
| Doran Wired Ethernet Configuration Guide                    | 92        |
| Module LED Description                                      | 94        |
| Wireless 802.11b Ethernet Option                            | 95        |
| Fig. 25: Wireless Ethernet Antenna                          | 95        |
| Features and Applications                                   | 95        |
| Specifications:                                             | 96        |
| Doran Wireless Ethernet Configuration Guide                 | 97        |

| Module LED Description                         | 100        |
|------------------------------------------------|------------|
| Doran Wireless 802.11b Ethernet Option         | 101        |
| Factory Configuration Data Sheet               | 101        |
| WPA – Pre-Shared Key                           | 102        |
| WPA – Authentication                           | 102        |
| Factory Configuration Data Sheet               | 102        |
| Connecting to a scale through a web page       | 103        |
| Defaulting Wired and Wireless Ethernet Modules | 104        |
| USB Option1                                    | 108        |
| Fig. 26: USB option board                      | 108        |
| USB Windows Drivers                            | 108        |
| Installation For Windows XP:                   | 108        |
| Removal For Windows XP:                        | 111        |
| Installation For Windows 2000:                 | 112        |
| Removal For Windows 2000:                      | 116        |
| Dimension Software                             | 118        |
| Description:                                   | 118        |
| QC Weigh Software                              | 119        |
| Description:                                   | 119        |
| Scale Configuration                            | 119        |
| Operation:                                     | 119        |
| Barcode Scanner                                | 121        |
| Fig. 27. OS2500 EXOPT178                       | 121        |
| OS2500 Setun Connections                       | 121        |
| Fig. 28: OS2500 wiring connections             | 121        |
| OS2500 Scanner Resetting Defaults              | 121        |
| Fig. 29: 0.S2500 Default Settings Barcode      | 122        |
| OS2500 Scanner Configuration                   | 122        |
| Fig. 30: PS7000 EXOPT177                       | 122        |
| PS7000 Setup Connections                       | 122        |
| Fig. 31: PS7000 wiring connections             | 123        |
| PS7000 Scanner Resetting Defaults              | 123        |
| Fig. 32: PS7000 Default Settings Barcode       | 123        |
| PS7000 Scanner Configuration                   | 123        |
| Fig. 33: Configuration Barcode                 | 123        |
| Barcode Scanner Test                           | 124        |
| Fig. 34: 123456 Barcode                        | 124        |
| Fig. 35: Barcode Examples                      | 124        |
| Panel Mount Option                             | 125        |
| Fig. 36: Enclosure Dimensions                  | 125        |
| Fig. 37: Mounting Dimensions                   | 126        |
| Bluetooth Option                               | 127        |
| Bluetooth Option                               | 127        |
| Computer Setup                                 | 107        |
| Bluetooth USB Dongle                           | 127<br>197 |
| Scale Satun                                    | 127        |
| lumper Settings                                | 127<br>197 |
| Pairing Devices (Scale)                        | 127        |
|                                                | 121        |

| PIN Code                                       |  |
|------------------------------------------------|--|
| Dropping Connections                           |  |
| Printing Bluetooth Module Address              |  |
| Requesting Bluetooth Module Address            |  |
| Display Bluetooth Module Address (Run mode)    |  |
| Display Bluetooth Module Address (Cal mode)    |  |
| Detecting Other Bluetooth Addresses (Cal mode) |  |
| Testing Bluetooth Module                       |  |
| Bluetooth Specifications                       |  |
| Basic Communications for Modbus                |  |
| Troubleshooting                                |  |
| General problem resolution:                    |  |
| Scale Messages:                                |  |
| Error Messages:                                |  |
|                                                |  |

This is a "Table of Contents preview" for quality assurance

The full manual can be purchased from our store: https://the-checkout-tech.com/manuals/Doran/2200 2200B 2200CW instruction manual.h

And our free Online Keysheet maker: https://the-checkout-tech.com/Cash-Register-Keysheet-Creator/

HTTPS://THE-CHECKOUT-TECH.COM